# ●學生使用 openid 帳密 登入喜閱網 操作步驟

#### 1. 四維校網首頁右側->高雄喜閱網

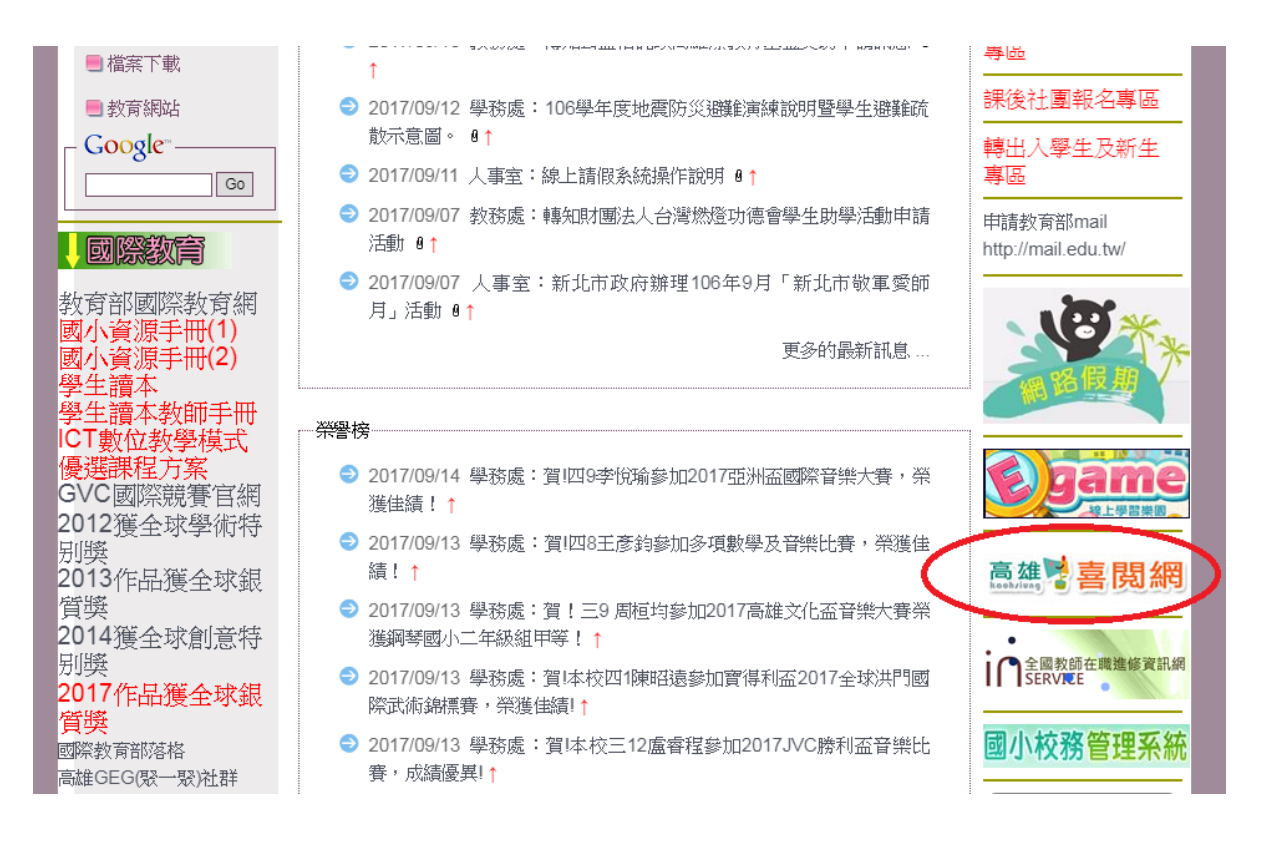

### 2.點選 OpenID 登入

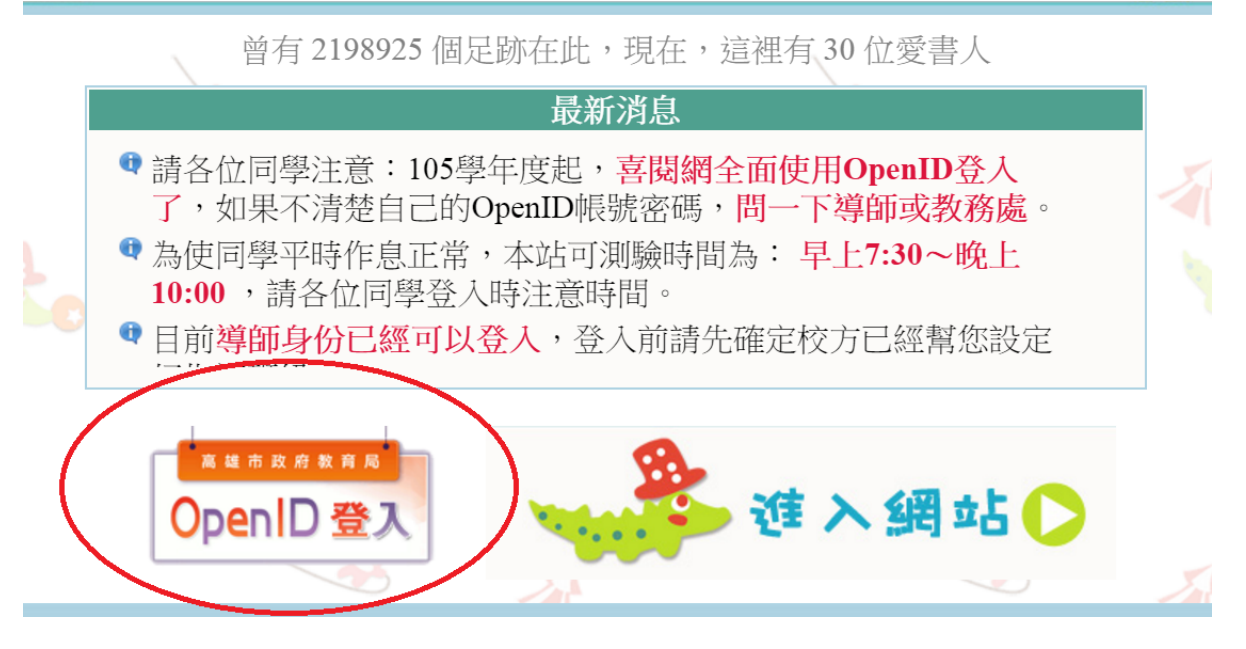

### 2.點選高雄市 OpenID 認證

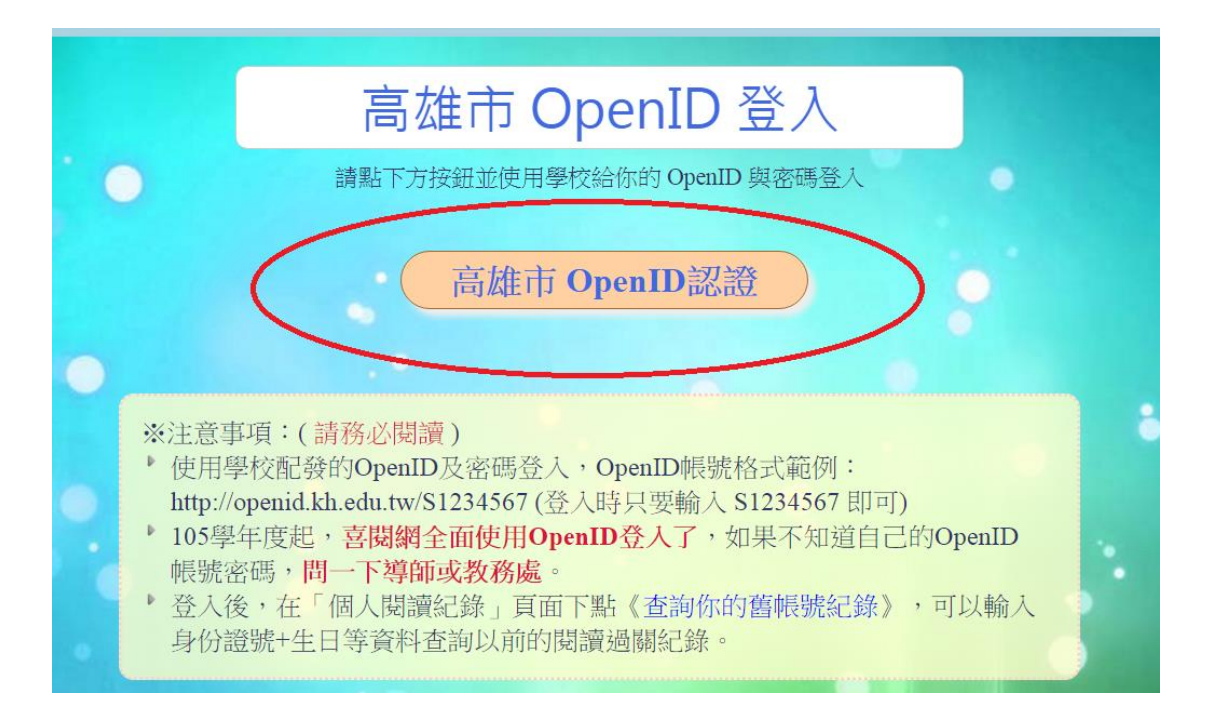

## 3.方式一:**直接輸入帳號**

| 高雄市政府教育局                             |                     |
|--------------------------------------|---------------------|
| 選擇輸入方式                               |                     |
|                                      | ÷                   |
| 一、若您是高市教育直接輸入帳號                      | 3務/OpenID』申請帳號      |
| 或修改密碼。<br>二、若您是本市高口利用學生選單            | <b>{</b> 號或密碼,請詢問您所 |
| 就讀學校。<br><u>學生帳號修改執</u>              |                     |
| 三、若輸人完帳號和密碼送出後,也看到自己的身分,<br>問該網站管理!! | 但仍無法進人該網站,請直接詢      |

## ※直接輸入帳號方式進入請依資教中心設定之學生 OpenId 帳號及密碼 輸入,注意英文大小寫(如帳號第一個英文字母 S 是大寫)。

| ○ ● ● ● ● ● ● ● ● ● ● ● ● ● ● ● ● ● ● ● | □: = × ① 嘉暁胡 × ① 嘉徳胡 × ① 嘉徳胡 × ② 嘉徳胡 × ② 嘉徳胡 × ③ 南徳胡 × ③ https://openid.k ×                                                                                                    | <u> </u>       |                         |
|-----------------------------------------|----------------------------------------------------------------------------------------------------|----------------|-------------------------|
| ← → C M https://openid.k                | h.edu.tw//openid.ax.type.schcode=http%3A%2F%2Faxschema.edu.tw%2Fschool%2Fid&openid.ax.type.tttle<br>加昌國小 計高雄市加昌國小・道… Yahoo肉厚 ♥ 入門 IF Facebook G Google ■ YouTube G app ◆ 露天拍責-授导5000… | eStr=http%3A%z | ▼ ☆ DP =<br>> ○ 其他書致    |
|                                         | · OpenID服務<br>請求驗證                                                                                                    |                |                         |
|                                         | 您正要前往以下網站<br>網站名稱:其它 OpenID認證平台<br>網址:http://163.16.5.173:80 請輸入密碼<br>帳號:http://openid.kh.edu,tl/S0420000 密碼 送出                                                                       |                |                         |
| E A 🗆 📴 🤤                               | <ul> <li>一、若慾是高市教職員,請登入資訊服務入口絕,利用『個人服務/OpenID』申請帳號或修改密碼。</li> <li></li></ul>                                                                                                    | ^ [2] E        | ▲ 上午 11:11<br>2016/3/14 |

## 3.方式二:利用學生選單

| 高雄市政府                        | 数育局              |                     |
|------------------------------|------------------|---------------------|
|                              | 選擇輸入方式           |                     |
| • UD(-                       |                  | ÷                   |
| 一、若您是高市教助                    | 直接輸入帳號           | 3務/OpenID』申請帳號      |
| 或修改密碼。<br>二、若您是本市高口<br>就讀學校。 | 利用學生選單           | <b>{號</b> 或密碼,請詢問您所 |
| 學生帳號修改氣                      |                  |                     |
| 三、若輸入完帳號和<br>問該網站管理!!        | 密碼送出後,也看到自己的身分,但 | 1仍無法進入該網站,請直接詢      |

※請依序輸入行政區、學校、年級、班級、座號及學生 Open Id 密碼後按"送出"

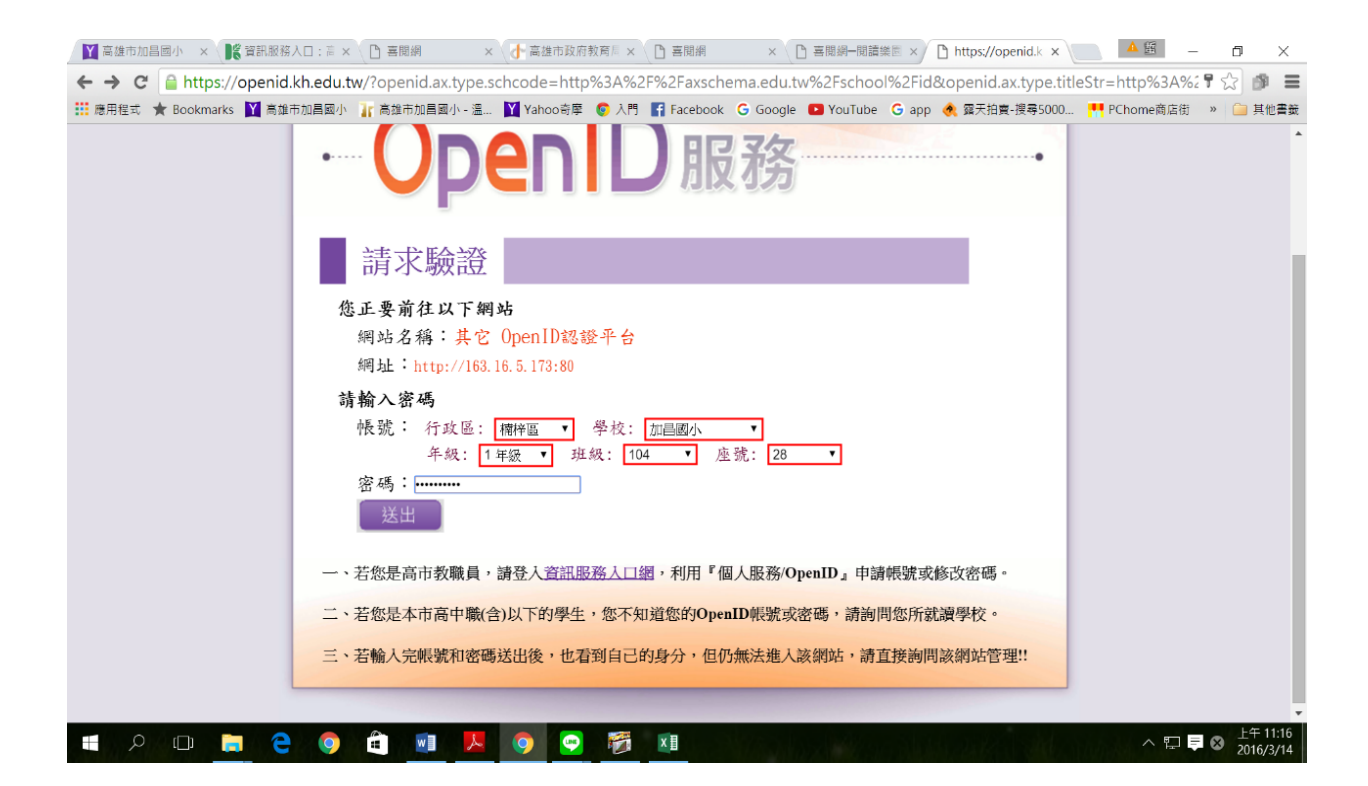